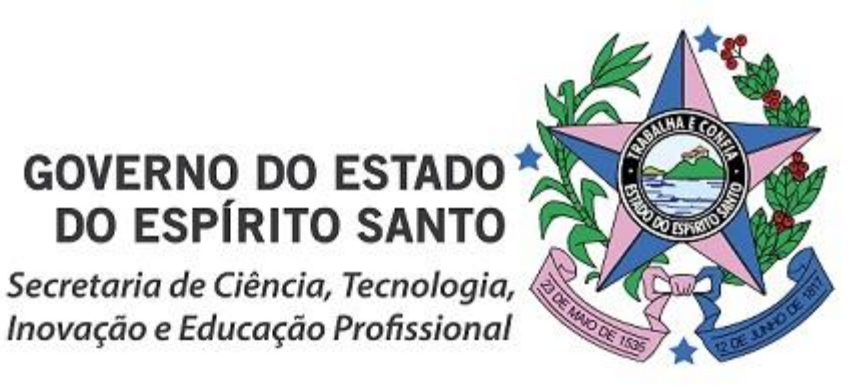

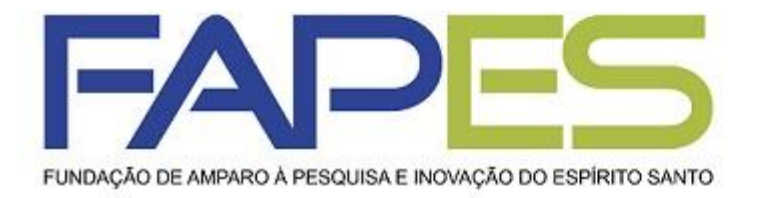

# TUTORIAL SigFAPES

# **RELATÓRIO TÉCNICO DE PROJETO**

## **ORIENTAÇÕES INICIAIS**

1. Todos os documentos inseridos deverão estar em PDF e com no máximo 10MB;

2. Os Relatórios Técnicos de Projetos deverão ser impressos, assinados, digitalizados e inseridos no item 8.1 Documentos da Área do Projeto Contratado no SigFAPES do Coordenador do projeto;

3. Os Relatórios Técnicos de Projetos deverão ser preenchidos s e enviados conforme período de prestação de contas do projeto;

4. Os Relatórios Técnicos de Projetos deverão ser preenchidos SOMENTE com as atividades desenvolvidas no período em que se refere o Relatório, conforme cronograma proposto no Plano de Atividades.

4.1. Favor NÃO informar atividades desenvolvidas, fora do período do Relatório;

4.2. Favor NÃO citar produção bibliográfica, apresentação de trabalho, participação/organização de evento, etc, fora do período do Relatório;

5. TODA produção bibliográfica, apresentação de trabalho, participação/organização de evento, etc, citadas nos Relatórios Técnicos de Projetos deverão ser comprovadas, anexando os documentos comprobatórios no próprio Relatório.

6. Documentação incompleta e entregue fora do prazo NÃO serão consideradas;

7. A FAPES não se responsabilizará por solicitações e documentação não recebidas em decorrência de eventuais problemas técnicos e/ou congestionamentos das linhas de comunicação.

8. É importante que o Coordenador do projeto acompanhem a participação e comprometimento de todos os membros envolvidos junto ao desenvolvimento das atividades propostas a fim de evitar futuros problemas.

9. Para dúvidas e esclarecimentos: projetos.duvidas@fapes.es.gov.br.

## **1º PASSO** COORDENADOR DEVERÁ:

a) Fazer *login* no SigFAPES;

b) Em "Minhas Propostas/Inscrições em Andamento/Concluídas" >> localizar o projeto >> clicar no ícone "Informações";

c) "Área do Projeto Contratado" irá abrir;

d) Na "Área do Projeto Contratado" >> localizar o item "Prestação de Contas" >> clicar em "Novo Formulário" >> selecionar "Relatório Técnico de Projeto" >> preencher os campos >> clicar em "Enviar";

e) Após enviado o Relatório à FAPES, o documento deverá ser IMPRESSO, ASSINADO, DIGITALIZADO e ANEXADO no item 8.1 "Documentos" da Área do Projeto Contratado do COORDENADOR do projeto.

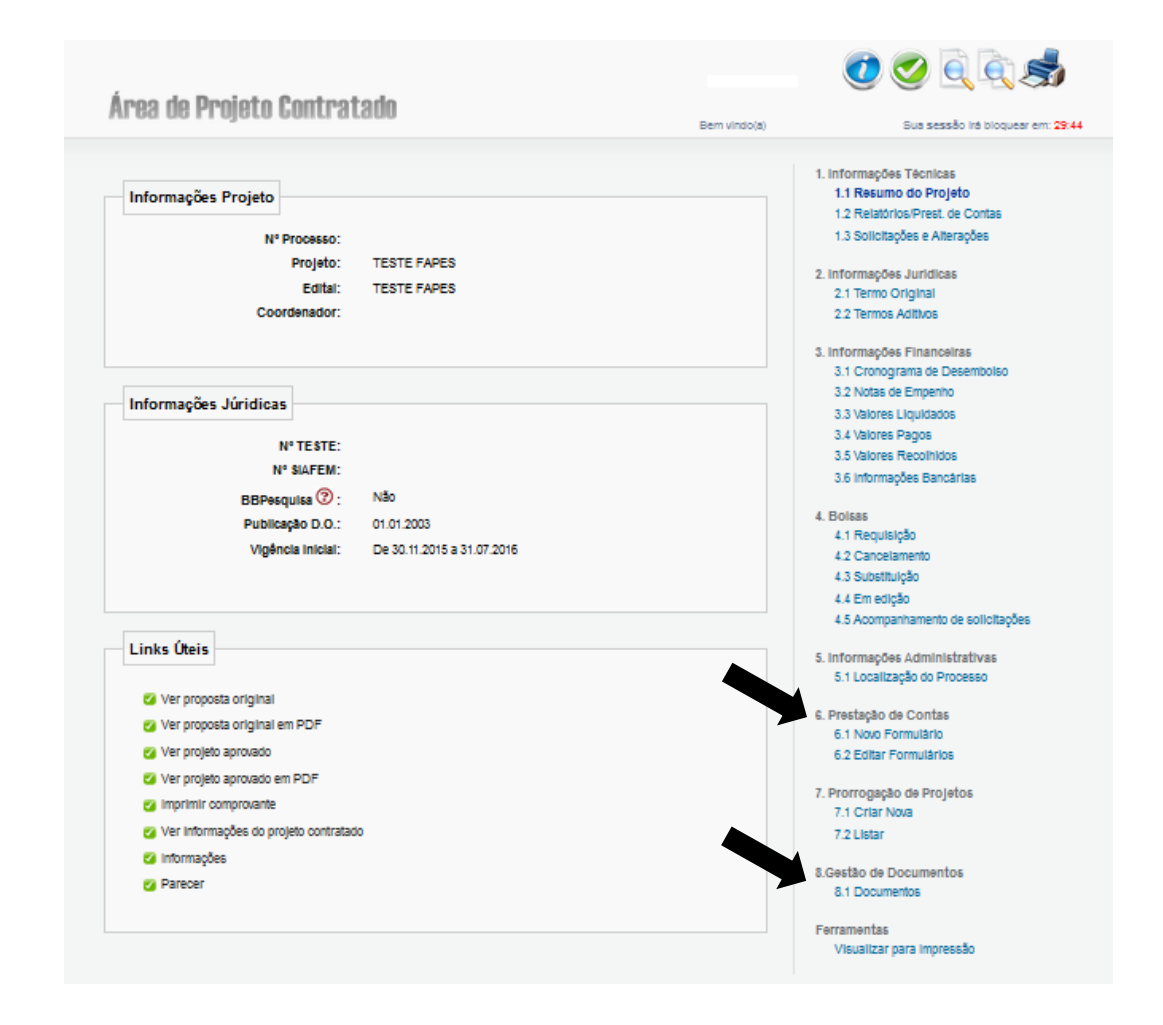

## **Preenchimento do Relatório**

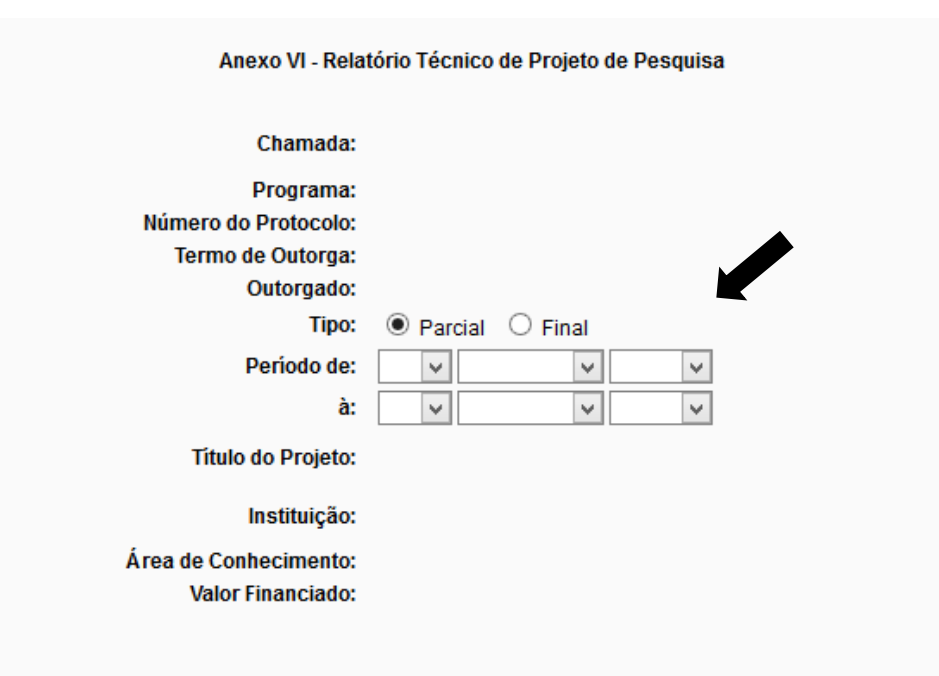

#### Pesquisador(a):

1- Para sua segurança, clique sempre no botão Salvar para não perder os dados.

2- Os campos do formulário aceitam somente texto. As imagens, gráficos, tabela, fotografia ou outros recursos deverão ser anexados nos espaços permitidos.

3- Quando terminar o preenchimento do relatório, clique no botão Enviar. Após o envio, o relatório não poderá mais ser modificado.

4- Durante a prestação de contas, não esqueça de entregar este relatório técnico impresso e devidamente preenchido.

a) Selecione se o Relatório é "Parcial ou Final"';

b) Insira o período do a que se refere o Relatório (veja o calendário de prestação de contas do projeto)

## **Preenchimento do Relatório**

#### 1.2. Objetivos Propostos

Descrever o objetivo geral e os objetivos específicos propostos na pesquisa apoiada. O preenchimento deste campo é obrigatório e terá o limite máximo de 500 palavras.

#### 1.3. Objetivos Alcançados

- 1.3.1. Na sua avaliação, tem condições de finalizar ou alcançar todos os objetivos propostos na pesquisa no período proposto?
- Sim Parcialmente Não

Informe o percentual de completude do projeto (0 - 100)%: 0 🛛 🗸

#### Justifique

O preenchimento deste campo é obrigatório e terá o limite máximo de 250 palavras.

c) Baseado nos objetivos propostos no projeto contratados, preencha o item 1.2;

d) No item 1.3, caso **não tenha atingido** os objetivos propostos no período a que se refere o Relatório, **justificar.** 

## Preenchimento do Relatório

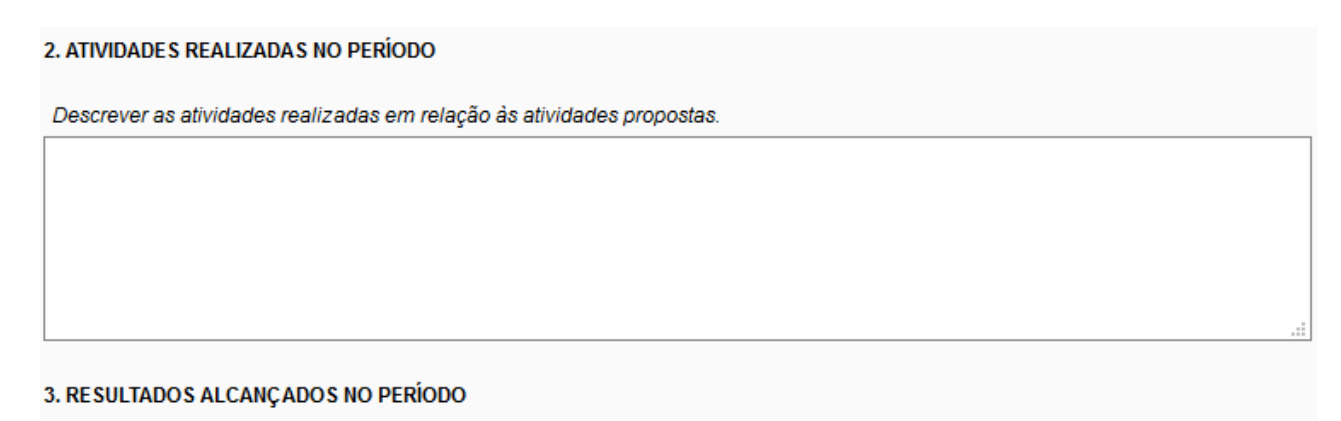

Informar todos os resultados técnico-científicos efetivamente alcançados na execução da pesquisa relacionando-os àqueles esperados. Ater-se apenas aos resultados que decorreram especificamente da pesquisa apoiada.

3.1. Houve resultados de melhoria da infra-estrutura, ou seja, melhorias nas instalações físicas da sua instituição, tais como, laboratórios, equipamentos, etc?

● Sim ○ Não

Descrever

O preenchimento deste campo é obrigatório e terá o limite máximo de 500 palavras.

e) Preencher o item 2 conforme as atividades desenvolvidas no período a que se refere o relatório e o cronograma proposto no projeto contratado.

f) No item 3, sempre que houver resultado alcançado durante o período a que se refere o relatório, descrever as atividades.

g) Lembre-se **deverá ser comprovado TODA a produção científica gerada** (bibliográfica, evento, etc), utilizando os campos "Anexos"

## **Preenchimento do Relatório**

h) Lembre-se deverá ser comprovado TODA a produção científica gerada (bibliográfica, evento, etc), utilizando os campos "Anexos";

### 3.2. Gerou publicações técnico-científicas?

Indicar os artigos publicados em periódicos, comunicações em congresso teses concluídas (informando título, orientador, orientado, banca examinadora, data da defesa), capítulos em livros, livros, manuais, etc. Além disso, informar o desenvolvimento de produtos, protótipos, patentes, processos, metodologias, etc.

Sim O Não

#### Descrever

O preenchimento deste campo é obrigatório e terá o limite máximo de 500 palavras.

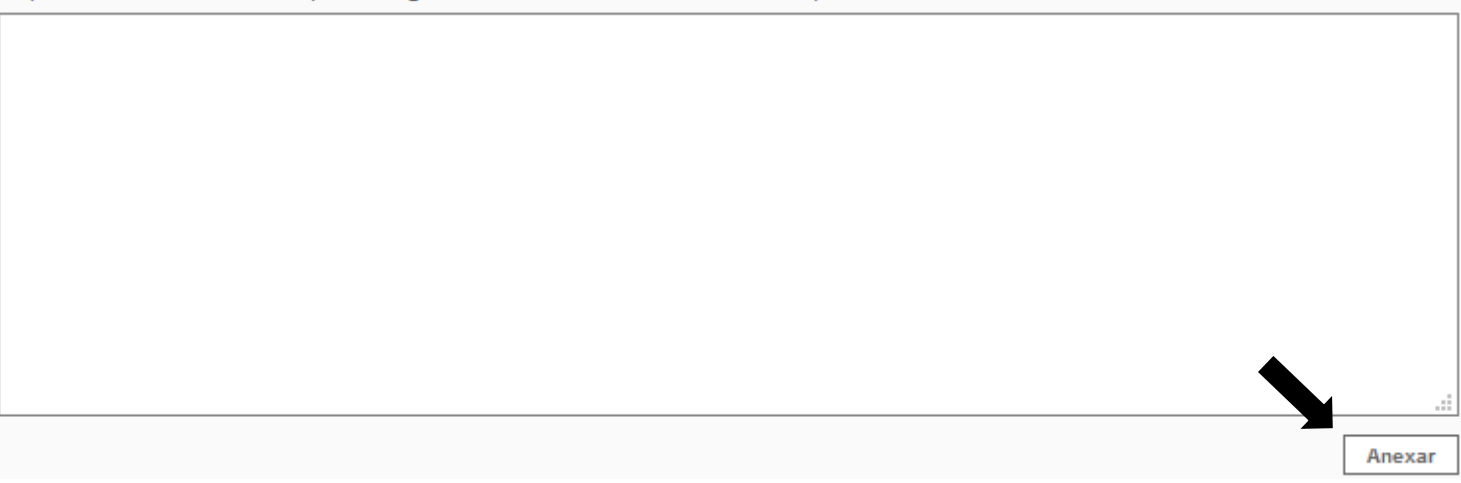

## Preenchimento do Relatório

#### 4. INDICADORES DE PRODUÇÃO

Indicar somente a produção gerada a partir da pesquisa apoiada.

|                                                                                                    | Quantidade |               |
|----------------------------------------------------------------------------------------------------|------------|---------------|
| 4.1. Produção Bibliografica                                                                                                    |            | Internacional |
| Artigo completo publicado, aceito ou submetido em periódicos científicos especializados (nacional ou<br>internacional) com corpo editorial | 0          | 0             |
| Livros e capítulos publicados com corpo editorial e ISBN                                                                                   | 0          | 0             |
| Organização e editoração de livros e periódicos com corpo editorial                                                                        | 0          | 0             |
| Comunicações em anais de congressos e periódicos                                                                                           | 0          | 0             |
| Resumo publicado em eventos científicos                                                                                                    | 0          | 0             |
| Texto em jornal ou revista (magazine)                                                                                                    | 0          | 0             |
| Trabalho publicado em anais de evento                                                                                                    | 0          | 0             |
| Partitura musical (canto, coral, orquestra, outra)                                                                                         | 0          | 0             |
| Tradução de livros, artigos, ou outros documentos com corpo editorial                                                                      | 0          | 0             |
| Prefácio, posfácio, apresentação ou introdução de livros, revistas, periódicos ou outros meios.                                            | 0          | 0             |
| Outra                                                                                                    | 0          | 0             |

i) Quantificar as produções geradas no projeto de pesquisa, no período em que se refere o Relatório.

### ATENÇÃO!

NÃO citar produções fora do período do Relatório e que NÃO são referentes ao projeto de pesquisa contratado.

## **Preenchimento do Relatório**

| 0. INCLUSÃO DE ARQUIVOS |                                                               |  |  |
|-------------------------|---------------------------------------------------------------|--|--|
| Incluir documentos e/   | Anexar                                                        |  |  |
|                         | Enviar Salvar Salvar e Fechar Apagar Visualizar em PDF Fechar |  |  |

j) No item 10 poderá se anexado qualquer documento pertinente para avaliação do Relatório Técnico do Projeto (e.g. resultados, imagens, produções científica gerada).

k) Após o preenchimento do Relatório, o Coordenador deverá salvar o documento e enviar;

I) O Coordenador que optar por preencher o Relatório aos poucos, deverá lembrar de sempre salvar as alterações e acessar o documento salvo no item 4.2 "Editar Formulários".

m) Após enviado o Relatório à FAPES, o documento deverá ser IMPRESSO, ASSINADO, DIGITALIZADO e ANEXADO o no item 8.1 "Documentos" da Área do Projeto Contratado.

## **CONSIDERAÇÕES FINAIS**

1. Os Relatórios Técnicos de Projetos deverão impressos, assinados, digitalizados e inseridos no item 8.1 Documentos da Área do Projeto Contratado no SigFAPES do Coordenador do projeto;

2. Os Relatórios Técnicos de Projetos podem ser visualizados acessando o item 6.2. "Editar Formulários" da Área do Projeto Contratado.

3. Faz parte da Prestação de Contas Técnicas os Relatórios Técnicos de Bolsistas FAPES envolvidos no projeto. Acesse ao "Tutorial - Relatório Técnico de Bolsista" para maiores informações.

3. Para saber se os Relatórios Técnicos de Projetos foram enviados com sucesso, basta verificar se o status está "Sob avaliação". Caso contrário o documento não foi submetido para avaliação da FAPES.

### **STATUS**

- "Sob avaliação" : enviado à FAPES;
- "Sob reedição": a FAPES retornou com o Relatório para o bolsista/orientador reeditarem/adequarem o documento.
- "Aprovado": Relatório Aprovado pela FAPES;
- "Reprovado": Relatório Reprovado pela FAPES;